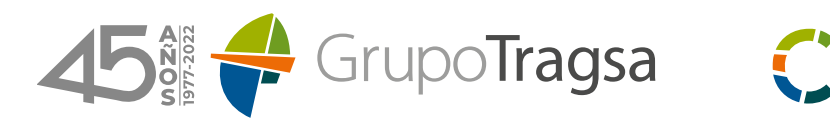

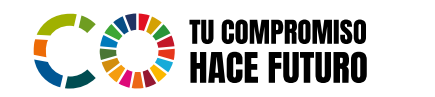

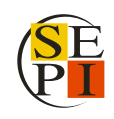

## Guía para la búsqueda de compatibilidades en el Portal de la Transparencia de la AGE

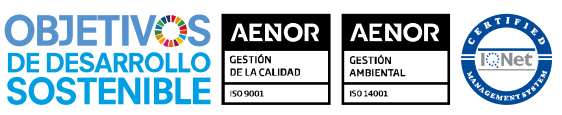

ER-0885/1998 001/00 Tragsa GA-2003/0120 001/00 Tragsa ER-0885/1998 002/00 Tragsated GA-2003/0120 002/00 Tragsated

Grupo Tragsa (Grupo SEPI) - Sede Social: Maldonado, 58 - 28006 Madrid - Tel.: 91 396 34 00 - www.tragsa.es

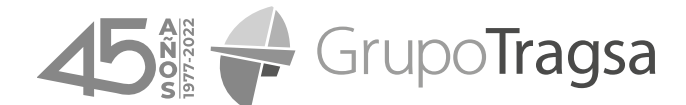

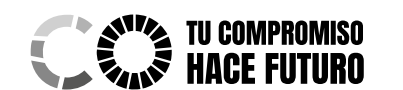

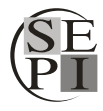

Guía para la búsqueda de compatibilidades en el Portal de la Transparencia de la AGE

1. Debe acceder al Portal de la Transparencia de la administración General del Estado a través del siguiente enlace:

https://transparencia.gob.es/transparencia/transparencia Home/index.html

2. Una vez dentro, deberá seleccionar el apartado **"Publicidad activa"** de la web haciendo click sobre el mismo. Se desplegará un listado de opciones en el que deberá escoger **"Por materias"**:

| Publicidad activa                                                                                                    | Derecho de           | acceso Got               | pierno abierto                                               | Participación           | Más información                      |
|----------------------------------------------------------------------------------------------------|----------------------|--------------------------|--------------------------------------------------------------|-------------------------|--------------------------------------|
| Por materias Por la Ley 19/20 Enlace a: Por materia                                                                    | 5                    |                          |                                                              |                         |                                      |
| Por ministerios<br>Lev de<br>Mansparen<br>Norsessa de Analysis<br>Norsessa de Analysis<br>Norsessa de Analysis<br>Gobi | icia<br>Buen<br>erno |                          | Semana<br>Administració<br>Abierta<br>27 junio - 1 julio 202 | n<br>2                  |                                      |
| Ley 19/2013 de Trans<br>modificada                                                                                     | parencia,            | Estadísticas. Junio 2022 | Semana Administración A<br>2022                              | Abierta Relacio<br>trab | nes de puestos de<br>ajo. Junio 2022 |
|                                                                                                    |                      |                          |                                                              |                         | Más novedades >                      |
| Publicidad activa                                                                                                    |                      |                          |                                                              |                         |                                      |
| 2                                                                                                    | Q                    |                          |                                                              |                         | <u>*9</u>                            |

3. A continuación, deberá seleccionar el icono "Organización y Empleo Público":

| Publicidad activa                    | Derecho de      | e acceso Go              | obierno abierto           | Participación | Más información  |
|--------------------------------------|-----------------|--------------------------|---------------------------|---------------|------------------|
| or materias                          |                 |                          |                           |               |                  |
| or la Ley 19/20 Enlace a: Por materi | ias             |                          |                           |               |                  |
| or ministerios                       | 1               |                          |                           | රීර්          |                  |
| Transpare                            | ncia            | 2                        | Semana<br>Administración  |               |                  |
| acceso a la<br>INFORMACIÓN PÚBLICA y | Buen            |                          | Abierta                   |               |                  |
| Gob                                  | ierno           |                          | 27 junio - 1 julio 2022   |               |                  |
|                                      |                 |                          | Company Administratión Ab | inte Delet    |                  |
| modificada                           | sparencia,<br>I | Estadísticas, Junio 2022 | 2022                      | tral          | pajo. Junio 2022 |
|                                      |                 |                          |                           |               | Más novedades >  |
|                                      |                 |                          |                           |               |                  |
| ublicidad activa                     |                 |                          |                           |               |                  |
| uplicitiat activa                    |                 |                          |                           |               |                  |
|                                      |                 |                          |                           |               |                  |

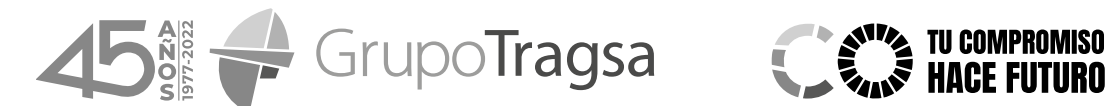

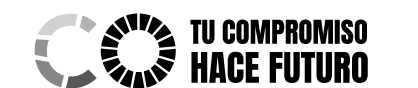

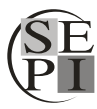

Guía para la búsqueda de compatibilidades en el Portal de la Transparencia de la AGE

4. Dentro del espacio "Organización y Empleo Público" deberá entrar en "Compatibilidades":

|                                                    | portal de la                                             | encia                                                                              | Buscar                                             | Q                            |  |  |  |  |
|----------------------------------------------------|----------------------------------------------------------|------------------------------------------------------------------------------------|----------------------------------------------------|------------------------------|--|--|--|--|
|                                                    | Administración G                                         | ENERAL DEL ESTADO                                                                  |                                                    | Buscador avanzado >          |  |  |  |  |
| Publicidad activa                                  | Derecho de acceso                                        | Derecho de acceso Gobierno abierto Participación                                   |                                                    | Más información              |  |  |  |  |
| Ministerios                                        | Inicio > Publicidad > Org                                | anización                                                                          |                                                    |                              |  |  |  |  |
| Presidencia del Gobierno                           | Publicidad active                                        | a por Materias: Organi                                                             | zación y Empleo Públ                               | ico                          |  |  |  |  |
| Aminulture Descent Alimentaria                     | f 🔰 in 🕂 13 🕂                                            |                                                                                    |                                                    | 🗟 Escuchar 📑 Imprimir        |  |  |  |  |
| Asuntos Exteriores, Unión<br>Europea y Cooperación | Organización y E                                         | argos, Plannicación Estadística<br>ciones e Información Económico<br>mpleo Público | , Normaliva y Otras Disposici<br>o-Presupuestaria. | ones, contratos, convenios y |  |  |  |  |
| Ciencia e Innovación                               | Materia con información organizativa y de empleo público |                                                                                    |                                                    |                              |  |  |  |  |
| Consumo                                            | Funciones                                                | Normativa de aplicación                                                            | Estructura y Organigramas                          | Compatibilidades             |  |  |  |  |
| Cultura y Deporte                                  | Registro Activ. Tratamie                                 | nto                                                                                |                                                    |                              |  |  |  |  |
|                                                    | Más transparencia                                        |                                                                                    |                                                    |                              |  |  |  |  |
| Defensa                                            | Puestos de trabajo                                       | Sector público institucional                                                       | Alcaldes y concejales                              |                              |  |  |  |  |
| Derechos Sociales y Agenda 2030                    | Más transparencia -> Emple                               | o Público                                                                          |                                                    |                              |  |  |  |  |
| Educación y Formación                              | Oferta empleo público                                    | Oposiciones                                                                        | Diálogo social                                     | Código de conducta           |  |  |  |  |

5. En la nueva página encontrará el acceso **"Mostrar toda la información"**, al que deberá acceder:

| GOBIERNO<br>DE ESPAÑA                              | portal de la                               | Buscar                                 | Q                             |                                 |
|----------------------------------------------------|--------------------------------------------|----------------------------------------|-------------------------------|---------------------------------|
|                                                    | Administración                             | General del Estado                     |                               | Buscador avanzado >             |
| Publicidad activa                                  | Derecho de acceso                          | Gobierno abierto                       | Participación                 | Más información                 |
| Ministerios                                        | Inicio > Publicidad > O                    | rganización > Compatibilidades         |                               |                                 |
| Presidencia del Gobierno                           | Reconocimient<br>General del Es            | o de compatibilidad de<br>tado         | personas que trabajar         | n en la Administración          |
| Agricultura, Pesca y Alimentación                  | f 🔰 in + 9 +                               |                                        |                               | 🗟 Escuchar 🖶 Imprimir           |
| Asuntos Económicos y<br>Transformación Digital     | Compatit<br>actividad                      | vilidades de empleadas y/o er privada. | npleados públicos tanto para  | a actividad pública como para   |
| Asuntos Exteriores, Unión<br>Europea y Cooperación | Informaci<br>Más Información               | ión actualizada a 13/06/2022.          |                               | ~                               |
| Ciencia e Innovación                               | Puede seleccionar er<br>actividad privada. | tre las compatiblidades de emp         | leadas y/o empleados público: | s para actividad pública o para |
| Consumo                                            |                                            |                                        | FEDADA                        |                                 |
| Cultura y Deporte                                  | 오르                                         |                                        | <b>Q</b> =                    |                                 |
| Defensa                                            | Compatibilidad con acti                    | vidad pública Compatibilidad           | con actividad privada         |                                 |
| Derechos Sociales y Agenda 2030                    |                                            |                                        |                               |                                 |
| Educación y Formación                              |                                            | Mostrar tod                            | a la información >            |                                 |

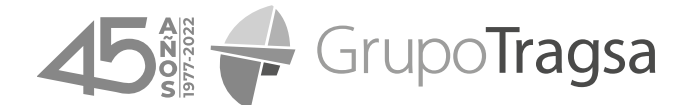

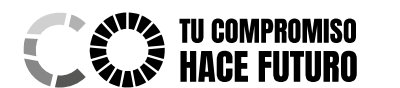

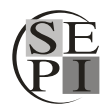

Guía para la búsqueda de compatibilidades en el Portal de la Transparencia de la AGE

6. Finalmente, en la columna situada a la izquierda de la pantalla encontrará los filtros para acotar las búsquedas. Si abre el desplegable "Más filtros" encontrará el parámetro "Organismo principal". Deberá escribir en este espacio TRAGSA o TRAGSATEC, en función de la búsqueda que desee realizar:

|                                                                  | ua                |                          |                                                       |                                              |                      | iscal                  |                                           | Buscador avanzad       |  |
|------------------------------------------------------------------|-------------------|--------------------------|-------------------------------------------------------|----------------------------------------------|----------------------|------------------------|-------------------------------------------|------------------------|--|
| Publicidad activa                                                | Derecho de acceso |                          | Gobiern                                               | Gobierno abierto                             |                      | Participación          |                                           | Más información        |  |
| Filtros de búsqueda                                              | Inicio > Pub      | licidad activa >         | Organización y empleo                                 | público > Compatil                           | bilidades laborales  |                        |                                           |                        |  |
| Categoría                                                        | 7866 Rest         | patibil<br>ultados encor | idades la<br><sup>ntrados</sup>                       | borales                                      |                      |                        |                                           | XL<br>Descargar        |  |
| Organización y empleo 🗸<br>Elementos de información              | Nombre            | Ministerio               | Actividad principal                                   | Organismo princij                            | pal                  | Provincia<br>principal | Actividad<br>compatible                   | Fecha de<br>resolución |  |
| Compatibilidades 🗸                                               | L.V., I.          |                          | CONTROLADOR DE<br>TRANSITO AEREO                      | ENAIRE                                       |                      | ILLES<br>BALEARS       | PROFESOR<br>ASOCIADO A T.P.               | 06/06/2022             |  |
| <ul> <li>Actividad pública</li> <li>Actividad privada</li> </ul> | L.M., A.<br>M.    |                          | TITULADO SUP.<br>ACTIVIDADES TCAS. Y<br>PROFESIONALES | CONSEJO SUPERIO<br>CIENTIFICAS               | OR DE INVESTIG.      |                        | PROFESORA<br>ASOCIADA A<br>TIEMPO PARCIAL | 02/06/2022             |  |
| Menos filtros 🔨                                                  | M.A., G.          |                          | JEFE / JEFA DE<br>NEGOCIADO                           | TESORERIA GENER<br>SOCIAL                    | AL SEGURIDAD         | MADRID                 | PROFESOR<br>ASOCIADO A T.P.               | 02/06/2022             |  |
| Actividad principal                                              | R.A., C.          |                          | JEFE DE<br>PLANIFICACION DE<br>RED                    | ADMINISTRADOR D<br>INFRAESTRUCTURA<br>(ADIF) | E<br>AS FERROVIARIAS | MADRID                 | PROFESOR<br>ASOCIADO<br>TIEMPO PARCIAL    | 02/06/2022             |  |
| Organismo principal                                              | S.L., N.          |                          | 3G - ESTADISTICA                                      | INSTITUTO NAC. ES                            | TADISTICA (INE),     | SEVILLA                | PROFESOR                                  | 01/06/2022             |  |

| Búsqueda por texto                                               | Compatibilidades laborales |                                                       |                                                |                              |                        |                         |                        |  |
|------------------------------------------------------------------|----------------------------|-------------------------------------------------------|------------------------------------------------|------------------------------|------------------------|-------------------------|------------------------|--|
| Categoría                                                        | 2 Resultados encontrados   |                                                       |                                                |                              |                        |                         |                        |  |
| Organización y empleo 🗸                                          |                            |                                                       |                                                |                              |                        |                         |                        |  |
| Elementos de información                                         | Nombre                     | Ministerio                                            | Actividad principal                            | Organismo<br>principal       | Provincia<br>principal | Actividad<br>compatible | Fecha de<br>resolución |  |
| Compatibilidades  V Tipo de actividad                            | V.C., L.<br>R.             | Ministerio de Hacienda y<br>Administraciones Publicas | JEFE DE GRUPO DE<br>ACTUACIONES Y<br>PROYECTOS | TRAGSATEC<br>EMPRESA PUBLICA | MADRID                 | PROFESOR<br>ASOCIADO    | 26/11/2014             |  |
| <ul> <li>Actividad pública</li> <li>Actividad privada</li> </ul> | F.C., D.                   |                                                       | TITULADO SUPERIOR DE<br>SISTEMAS               | TRAGSATEC<br>EMPRESA PUBLICA | MADRID                 | PROFESOR<br>ASOCIADO    | 30/05/2022             |  |
| Menos filtros                                                    | Nombre                     | Ministerio                                            | Actividad principal                            | Organismo<br>principal       | Provincia<br>principal | Actividad compatible    | Fecha de<br>resolución |  |
|                                                                  |                            |                                                       |                                                |                              |                        |                         | Página 1 de 1          |  |
| Organismo principal                                              |                            |                                                       |                                                |                              |                        |                         | 1                      |  |
| TRAGSATEC                                                        |                            |                                                       |                                                |                              |                        |                         |                        |  |